## Workday Instructions for 457B Plans

You may make changes to your 457B or enroll in a new 457B plan at any time during the year. The minimum contribution per pay period is \$5.

## Enroll in a New 457B Plan

- 1. From the Workday homepage, click on Benefits (with the heart)
- 2. Click on Change under Benefits
- 3. Select 457(B) New Enrollment from the dropdown menu
- 4. The effective date will be that day's date or a future date
- 5. In the attachment box, click the + icon, then Attach. You will need to upload proof of a new account, such as a letter from your 457B provider, an account statement, or a confirmation email.
- 6. Click Submit
- 7. Click Open on the next page
- 8. Click Elect next to the Nationwide 457B plan, and then enter the amount you want taken out per pay period in the Employee Contribution box
- 9. Click Continue
- 10. Review changes, click I Agree checkbox, and then Submit

The changes will come to the Benefits Department for approval, so there may be a delay before it shows on your Workday Benefits.

## Change Contributions to an Existing 457B Plan

- 1. From the Workday homepage, click on Benefits (with the heart)
- 2. Click on Change under Benefits
- 3. Select 457(B) Changes to Existing Contributions from the dropdown menu
- 4. The effective date will be that day's date or a future date
- 5. Click Submit
- 6. Click Open on the next page
- 7. Change the amount you want taken out per pay period from your current contribution to your new contribution in the Employee Deduction box
- 8. Click Continue
- 9. Review changes, click I Agree checkbox, and then Submit

The changes will come to the Benefits Department for approval, so there may be a delay before it shows on your Workday Benefits.

## Cancel an Existing 457B Plan

- 1. From the Workday homepage, click on Benefits (with the heart)
- 2. Click on Change under Benefits
- 3. Select 457(B) Termination of Existing Contributions from the dropdown menu
- 4. The effective date will be that day's date or a future date
- 5. Click Submit
- 6. Click Open on the next page
- 7. Select Waive next to the Nationwide 457 Box
- 8. Click Continue
- 9. Review changes, click I Agree checkbox, and then Submit

The changes will come to the Benefits Department for approval, so there may be a delay before it shows on your Workday Benefits. If you wish to re-start your deductions in the future, you will need to use the 457B New Enrollment event and upload proof of your account.